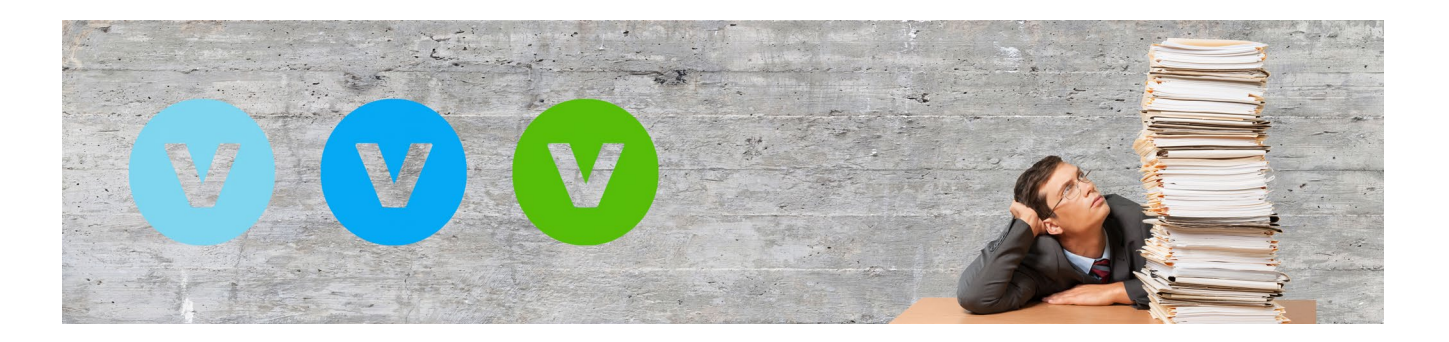

# Das ist neu in ALF-VVW Vertragsverwaltung Version 1.00 Release 3

## Neue Vertragsauswahl mit Vertragssuche

Wenn Sie die Schnellerfassung oder die ausführliche Erfassung eines neuen Vertrags öffnen, sehen Sie zuerst das Fenster der Vertragsauswahl. Dieses Fenster wurde neu und übersichtlicher gestaltet und mit einer Suchfunktion ergänzt. Links sehen Sie die Verträge und rechts weitere Informationen zum einzelnen Vertrag, z. B. weitere Bezeichnungen oder Inhalte.

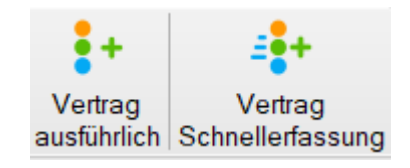

| 🕐 Was für eir                                                                      | nen Vertrag möchten Sie neu erfassen? |                                                                                                    | ×  |
|------------------------------------------------------------------------------------|---------------------------------------|----------------------------------------------------------------------------------------------------|----|
| Quality and                                                                        |                                       |                                                                                                    |    |
| Suchbegriff.                                                                       |                                       |                                                                                                    |    |
| В                                                                                  | ank                                   |                                                                                                    |    |
| B                                                                                  | Bausparvertrag                        | Bausparen - Bausparkasse - Wohnriester - VWL (Vermögenswirksame Leistungen)                                                                                     | L  |
| D                                                                                  | Darlehensvertrag                      | Bankdarlehen - Hypothek - Immobilienkredit - Autokredit - Teilzahlungsdarlehen -<br>Konsumentenkredit - Ratenzahlung - Sicherheiten                             | L  |
| F                                                                                  | Festgeld                              | Termingeld - Zeitgeld - Geldanlage - IBAN                                                                                                    |    |
| G                                                                                  | Girokonto                             | Zahlungskonto - IBAN - Kontoführungsgebühr - Partnerkarte - Kontovollmacht -<br>Kartensperrung - Missbräuchliche Abbuchung                                      |    |
| K                                                                                  | Kfz Leasingvertrag                    | Auto-Abo - All-inklusive-Leasing - Finanzierungsleasing - Full-Service-Leasing -<br>Kilometerleasing - Mietkauf - Restwertleasing - Wartung - Serviceleistungen |    |
| K                                                                                  | Kreditkarte                           | American Express - Diners - Mastercard - Visa - Partnerkarte - Kartensperrung -<br>Missbräuchliche Abbuchung                                                    |    |
| S                                                                                  | Sparkonto                             | Sparbuch - SparCard - Sparbrief - Geldanlage - Kontovollmacht                                                                                                   |    |
| Ū                                                                                  | Tagesgeld                             | Tagesgeldkonto - Termingeld - Geldanlage - IBAN - Einlagensicherung                                                                                             |    |
| W                                                                                  | Wertpapierdepot                       | Aktiendepot - Wertpapierdepotkonto - Sparplan - Vollmachten - Entnahmeplan - VWL -<br>Online-Depot                                                              |    |
| S                                                                                  | Sonstiges Bankgeschäft                |                                                                                                    |    |
| <b>•</b> D                                                                         | okumente                              |                                                                                                    |    |
| 🔒 к                                                                                | ommunikation                          |                                                                                                    | ~  |
| <bitte neue<="" th=""><th>Vertragsart aufnehmen&gt;</th><th></th><th></th></bitte> | Vertragsart aufnehmen>                |                                                                                                    |    |
|                                                                                    | Vertrag anlegen                       | Abbrechen                                                                                                    | .: |

Mit einem Rechtsklick in die Tabelle öffnen Sie das Kontextmenü und können damit "Alle Hauptkategorien aufklappen" oder "Alle Hauptkategorien zuklappen".

| 🕐 Was für einen Vertrag möch | ten Sie neu erfassen?                                                              | × |
|------------------------------|------------------------------------------------------------------------------------|---|
| Suchbegriff.                 |                                                                                    |   |
| e Bank                       | Alle Hauptkategorien aufklappen<br>Alle Hauptkategorien zuklappen                  | ^ |
| B Bausparve                  | ertrag Bausparen – Bausparkasse - Wohnriester – VWL (Vermögenswirksame Leistungen) |   |

So sieht die Variante mit zugeklappten Kategorien aus, die Ihnen eine gute Übersicht gibt:

| 🕐 Was für                  | r einen Vertrag möchten Sie neu erfassen? | × |
|----------------------------|-------------------------------------------|---|
| Suchbeg                    | griff.                                    |   |
| •                          | Bank                                      |   |
| Ð                          | Dokumente                                 |   |
| •                          | Kommunikation                             |   |
| Ð                          | Mitgliedschaften                          |   |
| 0                          | Medien                                    |   |
| •                          | Versicherungen                            |   |
| •                          | Versorgung und Abgaben                    |   |
| <ul><li><b>○</b></li></ul> | Versicherungen<br>Versorgung und Abgaben  |   |

Am schnellsten finden Sie einen bestimmten Vertrag, indem Sie einen Suchbegriff im Suchfeld eintragen. Die Suche sucht auch über die Informationen zu den Verträgen. Hier ein Beispiel:

| 😌 Was für einen Vertrag möchten Sie neu erfassen? X |                                   |                                                                                                    |  |  |
|-----------------------------------------------------|-----------------------------------|----------------------------------------------------------------------------------------------------|--|--|
| Suchbegriff.                                        | telefon                           | ×                                                                                                    |  |  |
| M                                                   | Mobilvertrag - Telefon            | Festnetz - Handytarif - Handyvertrag - Mobilfunkvertrag - Datenvolumen - Flatrate - Prepaid                                                                                                    |  |  |
| M                                                   | Mobilvertrag - Telefon - Internet | Festnetz - Handytarif - Handyvertrag - Mobilfunkvertrag - Internetanschluss - Internet-by-Call -<br>Internettarif - Internetprovider - Internetzugang - Mobiles Internet - Flatrate - Prepaid - Surfstick -<br>Webstick - Kabelanschluss - TV - 1&1 (IONOS) - Magenta - Telekom - Vodafone |  |  |
| Ū                                                   | Telefon                           | Festnetz - Telefonvertrag                                                                                                    |  |  |
| Ū                                                   | Telefon - Internet                | Festnetz - Internetanschluss - Internet-by-Call - Internettarif - Internetprovider - Internetzugang -<br>Mobiles Internet - Surfstick - Webstick - 1&1 (IONOS) - Magenta - Telekom - Vodafone                                                                                              |  |  |

### Verträge und Dokumente umbenennen

| Um einen Vertrag um-<br>zubenennen, klicken Sie<br>auf das kleine blaue<br>Icon neben der Ver-<br>tragsbezeichnung.       | S Stromvertrag<br>Basisdaten Ansprechpa<br>Stromanbieter<br>Stroße<br>Postleitzahl<br>Ort | Vertag umbenennen<br>Hier haben Sie die Möglichkeit, eine eigene Bez<br>Vertrag einzugeben. Diese wird dann sowohl in<br>Baumstruktur als auch bei den Auswertungen ver<br>Bezeichnung: Stromvertrag<br>Ok A                                                                                                    | zeichnung für den<br>der Ansicht der<br>rwendet.                                                                                             |
|----------------------------------------------------------------------------------------------------|-------------------------------------------------------------------------------------------|----------------------------------------------------------------------------------------------------|----------------------------------------------------------------------------------------------------|
| Vertag umbenennen<br>Hier haben Sie die Möglichkeit,<br>Vertrag einzugeben. Diese wird<br>Baumstruktur als auch bei den A | eine eigene Bezeichnung<br>dann sowohl in der Ansic<br>Auswertungen verwendet.            | y für den<br>ht der                                                                                                    |                                                                                                    |
| Bezeichnung: Mein Strom                                                                                                   | Abbreche                                                                                  | Erfassen Sie dann den gev                                                                                                    | vünschten Namen.                                                                                                    |
| Der neue Name wird jetzt<br>und links in der Baumstrukt                                                                   | oben im Fenster<br>ur angezeigt.                                                          | Übersicht         Herr Max Muster         M         Handy Max         Telefon - Internet - XYZxyz         Sonstiges Medien-Abo - ABO-Kauf Zahnbo         H         Haftpflichtversicherung Privat - Allgemeine         K         Kfz Versicherung - AutoAuto         H         Hausratversicherung - Schöner Wohnen         K         Krankenzusatzversicherung - ABC         K         Gebäudeversicherung - Unser Haus         Mein Strom | S Mein Strom C<br>Basiadaten Ansprechpa<br>Stromanbieter<br>Straße<br>Postleitzahl<br>Ort<br>Homepage<br>Zählerstandsm<br>E-Mail<br>Homepage |

Mein Strom

Sie sehen die ursprüngliche Bezeichnung des Vertrags, wenn Sie im Erfassungsfenster Bas Stromvertrag Iprechpa mit dem Mauszeiger über das Icon des Vertrags gehen.

Sie möchten die Ursprungsbezeichnung wieder herstellen?

Klicken Sie dafür erneut auf das Icon zum Umbenennen und leeren Sie das Erfassungsfeld. Danach sehen Sie wieder die Ursprungsbezeichnung.

#### **Neue Vertragsarten**

Folgende Vertragsarten wurden neu in ALF-VVW aufgenommen:

| •   | Bank                              |                                                                                                    |
|-----|-----------------------------------|----------------------------------------------------------------------------------------------------|
| K   | Kfz Leasingvertrag                | Auto-Abo - All-inklusive-Leasing - Finanzierungsleasing - Full-Service-Leasing -<br>Kilometerleasing - Mietkauf - Restwertleasing - Wartung - Serviceleistungen                                                                                                    |
| •   | Dokumente                         |                                                                                                    |
| e   | Heiratsurkunde                    | Eheurkunde - Lebenspartnerschaftsurkunde                                                                                                    |
| R   | Rentenausweis                     | Rentnerausweis - Rentenversicherungsnummer                                                                                                    |
| S   | Sterbeurkunde                     | Totenschein - Todesbescheinigung                                                                                                    |
| •   | Kommunikation                     |                                                                                                    |
| 0   | Internet                          | Internetanschluss - Internet-by-Call - Internettarif - Internetprovider - Internetzugang - Mobiles<br>Internet - Surfstick - Webstick - 1&1 (IONOS) - Magenta - Telekom - Vodafone                                                                                                    |
| M   | Mobilvertrag - Internet           | Handytarif - Handyvertrag - Mobilfunkvertrag - Internetanschluss - Internet-by-Call -<br>Internettarif - Internetprovider - Internetzugang - Mobiles Internet - Flatrate - Prepaid - Surfstick<br>- Webstick - Kabelanschluss - TV - 1&1 (IONOS) - Magenta - Telekom - Vodafone            |
| M   | Mobilvertrag - Telefon            | Festnetz - Handytarif - Handyvertrag - Mobilfunkvertrag - Datenvolumen - Flatrate - Prepaid                                                                                                    |
| M   | Mobilvertrag - Telefon - Internet | Festnetz - Handytarif - Handyvertrag - Mobilfunkvertrag - Internetanschluss - Internet-by-Call -<br>Internettarif - Internetprovider - Internetzugang - Mobiles Internet - Flatrate - Prepaid - Surfstick<br>- Webstick - Kabelanschluss - TV - 1&1 (IONOS) - Magenta - Telekom - Vodafone |
| Ū   | Telefon                           | Festnetz - Telefonvertrag                                                                                                    |
| Ο , | Versorgung und Abgaben            |                                                                                                    |
| A   | Abfallentsorgung                  | Abfallgebühren - Müllgebühren - Müllentsorgung - Restmüll - Biotonne - Papiertonne                                                                                                    |
| G   | Grundsteuer                       | Immobilie - Grundstück - Bodenzins - Einheitswert                                                                                                    |
| K   | Kfz Steuer                        | Kraftfahrzeugsteuer - Auto - Motorrad - LKW - Hänger                                                                                                    |

Die Kategorie "Kommunikation" wurde neu gebildet.

Die alte Kategorie "Energie" wurde umbenannt in "Versorgung und Abgaben" und enthält jetzt zusätzlich zu den Versorgungsverträgen auch Abgaben. Die alte Kategorie "Freizeit" wurde umbenannt in "Mitgliedschaften".

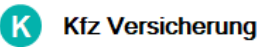

Autoversicherung - Kraftfahrtversicherung - Motorradversicherung - Auslandsschadenschutz - Fahrerschutzversicherung - Insassenunfallversicherung - Kfz-Haftpflichtversicherung -KASKO - Schutzbrief - Teilkasko - Teil-KASKO

Die ehemalige Vertragsart "Kfz-Haftpflichtversicherung" wurde umbenannt in "Kfz-Haftpflichtversicherung" und enthält jetzt zusätzlich zur Kfz-Haftpflichtversicherung auch KASKO und Teil-KASKO.

Wenn Sie mehrere Verträge bei einem Vertragspartner haben, können Sie die Daten des Vertragspartners in die Zwischenablage kopieren, um die Daten dann in einen neuen Vertrag einzufügen.

Erfassen Sie dafür zuerst die Daten des Vertragsnehmers im ersten Vertrag.

| Basisdaten       Ansprechpathrer       Kommunikation       Zählerstände       Dokumente       Termine       Notzen         Klicken       Sie       dann       auf       Stromanbieter       Image: Stromanbieter       Image: Str                                                                                                    |                                 | S Stromvertrag 🗹 🛛 Energie xyz POWE          | R                                      |  |
|----------------------------------------------------------------------------------------------------|---------------------------------|----------------------------------------------|----------------------------------------|--|
| Klicken Sie dann auf das         Kopiericon, um die Daten in die         Zwischenablage zu kopieren.         Staße         Musterstadt         Posteitzahl         Ort         Homepage         Wasservertrag         Stromanbieter         Einfügen-Icon.         Die zuvor kopierten Daten der<br>attuellen Vertrag eingefügt.         Wasserversorgung         Wasserlieferant         Einfügen.         Vertrag eingefügt.                                                                                                    |                                 | Basisdaten Ansprechpartner Kommunikation 2   | Zählerstände Dokumente Termine Notizen |  |
| Ninker Sie dann den neuen         Öffnen Sie dann den neuen         Vertrag und klicken Sie auf das         Stomanbieter         Stomanbieter         Stomanbieter         Stomanbieter         Stomanbieter         Stomanbieter         Stomanbieter         Stomanbieter         Stomanbieter         Stomanbieter         Stomanbieter         Stomanbieter         Stomanbieter         Stomanbieter         Staße         Musterweg 6         Posteitzahl         12345         Ort         Musterweg 6         Posteitzahl         12345         Ort         Musterstadt         Homepage         Wasserversorgung         Basisdaten         Ansprechpather         Kommunikation         Zählerstände         Ott         Homepage         Wasserlieferant         Energie xyz         Staße         Nusterstände         Die zuvor kopierten Daten des         Vertrag eingefügt.         Wasserlieferant         Energie xyz                                                                                                    | Klicken Sie dann auf das        | 🔨 Stromanbieter 🗐 🗂                          |                                        |  |
| Zwischenablage zu kopieren.       Straße       Musterweg 6         Postleitzahl       12345         Ort       Musterstadt         Homepage       www.energie.de         Öffnen Sie dann den neuen<br>Vertrag und klicken Sie auf das<br>Einfügen-Icon.       Stromabieter       Energie xyz         Stromabieter <ul> <li></li></ul>                                                                                                    | Kopiericon, um die Daten in die | Stromanbieter                                | Energie xyz                            |  |
| Postieitzahl       12345         Ort       Musterstadt         Homepage       Investerstadt         Homepage       Investerstadt         Stromvertrag       Energie xyz         Stromvertrag       Ansprechpatner         Kommunikation       Zählerstände         Dokumente       Termine         Notzen       Stromvertrag         Stromanbieter       Investerstände         Stromanbieter       Investerstände         Straße       Musterstadt         Homepage       Investerstände         Ort       Musterstadt         Homepage       Investerstände         Die zuvor kopierten       Daten des<br>Vertrag eingefügt.         Die zuvor kopierten Daten des<br>Vertrag eingefügt.       Vasserlieferant         Interstant       Energie xyz         Straße       Musterweg 6         Postleitzahl       123         Basisdaten       Ansprechpatner Kommunikation       Zählerstände         Vasserlieferant       Energie xyz         Straße       Musterweg 6         Postleitzahl       12345         Ort       Musterweg 6         Postleitzahl       12345         Ort       Musterweg 6                                                                                                    | Zwischenablage zu kopieren.     | Straße                                       | Musterweg 6                            |  |
| Ort       Musterstadt         Homepage       www.energie.de         Öffnen Sie dann den neuen       Stromvertrag Ansprechpartner Kommunikation Zählerstände Dokumente Termine Notizen         Vertrag und klicken Sie auf das Einfügen-Icon.       Stromanbieter         Straße       Musterweg 6         Postleitzahl       12345         Ort       Musterstadt         Homepage       www.energie.de         Wasserversorgung 🕑 blau 123       Basisdaten Ansprechpartner Kommunikation Zählerstände Dokumente Termine Notizen         Die zuvor kopierten Daten des vertrag eingefügt.       Wasserversorgung 💕 blau 123         Basisdaten Ansprechpartner Kommunikation Zählerstände Dokumente Termine Notizen       Wasserlieferant         Straße       Musterweg 6         Postleitzahl       12345         Ort       Wasserlieferant         Straße       Musterweg 6         Postleitzahl       12345         Ort       Musterweg 6         Postleitzahl       12345                                                                                                    |                                 | Postleitzahl                                 | 12345                                  |  |
| Homepage       www.energie.de         Öffnen Sie dann den neuen Vertrag und klicken Sie auf das Einfügen-Icon.       Stromanbieter       Energie xyz         Stromanbieter       Energie xyz       Straße       Musterweg 6         Postleitzahl       12345       Ort       Musterstadt         Homepage       www.energie.de       Wasserversorgung 🕑 blau 123       Basisdaten Ansprechpartner Kommunikation Zählerstände Dokumente Termine Notizen         Die zuvor kopierten Daten des Vertragspartners werden in den aktuellen Vertrag eingefügt.       Musserlieferant       Energie xyz         Straße       Musserlieferant       Energie xyz       Straße       Musterweg 6         Ort       Wasserlieferant       Energie xyz       Straße       Musterweg 6         Ort       Musterweg 6       Ot       Ot       Musterweg 6         Ort       Musterweg 6       Ot       Ot       Ot                                                                                                    |                                 | Ort                                          | Musterstadt                            |  |
| Öffnen Sie dann den neuen   Vertrag und klicken Sie auf das   Einfügen-Icon.   Stromanbieter Stromanbieter Stromanbieter Stromanbieter Straße Nusterweg 6 Postleitzahl 12345 Ot Homepage  Vasserversorgung blau 123 Basisdaten Ansprechpartner Kommunikation Zählerstände Dokumente Termine Notizen Musterstadt Homepage Vasserlieferant Straße Nusterweg 6 Postleitzahl 12345 Ot Vasserlieferant Energie xyz Straße Nusterweg 6 Postleitzahl 12345 Ot Vasserlieferant Energie xyz Straße Nusterweg 6 Postleitzahl 12345 Ot Vasserlieferant Energie xyz Straße Nusterweg 6 Postleitzahl 12345 Ot Vasserlieferant Energie xyz Straße Nusterweg 6 Postleitzahl 12345 Ot Vasserlieferant Energie xyz Straße Nusterweg 6 Postleitzahl 12345 Ot Vasserlieferant Energie xyz Straße Nusterweg 6 Postleitzahl 12345 Ot Vasserlieferant Energie xyz Straße Nusterweg 6 Postleitzahl 12345 Ot Vasserlieferant Energie xyz Straße Nusterweg 6 Postleitzahl 12345 Ot Vasserlieferant Energie xyz Straße Nusterweg 6 Postleitzahl 12345 Ot Nusterstadt Nusterstadt Nusterweg 6 Postleitzahl 12345 Ot Nusterstadt Nusterweg 6 Postleitzahl 12345 Ot Nusterstadt Nusterweg 6 Postleitzahl 12345 Ot Nusterstadt Nusterweg 6 Postleitzahl 12345 Ot Nusterstadt Nusterstadt Nu |                                 | Homepage 🌐                                   | www.energie.de                         |  |
| Stromvertrag       Energie xyz       POWER         Öffnen Sie dann den neuen       Itomvertrag       Ansprechpartner       Kommunikation       Zählerstände       Dokumente       Termine       Notizen         Infügen-Icon.       Stromanbieter       Image: Stromanbieter       Image: Stromanbieter       Energie xyz         Stromanbieter       Stromanbieter       Image: Stromanbieter       Image: Stromanbieter <td< td=""><td></td><td></td><td></td></td<>                                                                                                    |                                 |                                              |                                        |  |
| Öffnen Sie dann den neuen<br>Vertrag und klicken Sie auf das<br>Einfügen-Icon.<br>Stromanbieter È Ê<br>Stromanbieter È Energie xyz<br>Straße Musterweg 6<br>Postleitzahl 12345<br>Ort Musterstadt<br>Homepage ⊕ www.energie.de<br>Wasserversorgung È blau 123<br>Basisdaten Ansprechpartner Kommunikation Zählerstände Dokumente Termine Notizen<br>Musterstadt<br>Homepage ⊕ Wasserversorgung È blau 123<br>Basisdaten Ansprechpartner Kommunikation Zählerstände Dokumente Termine Notizen<br>Musterstadt<br>Homepage ⊕ Wasserversorgung È blau 123<br>Basisdaten Ansprechpartner Kommunikation Zählerstände Dokumente Termine Notizen<br>Straße Musterweg 6<br>Postleitzahl 12345<br>Ort Musterstadt<br>Homepage @ Wasserlieferant Energie xyz<br>Straße Musterweg 6<br>Postleitzahl 12345<br>Ort Musterstadt                                                                                                    | •                               | Stromvertrag 📝 Energie xyz POWEI             | R                                      |  |
| Öffnen Sie dann den neuen         Vertrag und klicken Sie auf das         Einfügen-Icon.         Stromanbieter         Straße         Postleitzahl         12345         Ort         Homepage         Wasserversorgung          blau         123         Basisdaten         Ansprechpartner         Kompetitier         Kassertieferant         Energie xyz         Straße         Wassertieferant         Energie xyz         Straße         Musterstadt         Homepage         Wassertieferant         Energie xyz         Straße         Musterweg 6         Postleitzahl         12345         Ort         Wassertieferant         Energie xyz         Straße         Musterweg 6         Postleitzahl       12345         Ort       Musterstadt         Hamppage       wusserstadt                                                                                                    |                                 | Stromvertrag Ansprechpartner Kommunikation Z | ählerstände Dokumente Termine Notizen  |  |
| Vertrag und klicken Sie auf das<br>Einfügen-Icon.<br>Straße<br>Postleitzahl<br>Ort<br>Homepage<br>Wasserversorgung C blau 123<br>Basisdaten Ansprechpartner Kommunikation Zählerstände Dokumente Termine Notizen<br>Musterstadt<br>Homepage<br>Wasserlieferant C Musterstände Dokumente Termine Notizen<br>Vertragspartners werden in den<br>aktuellen Vertrag eingefügt.<br>Straße<br>Postleitzahl<br>Ort<br>Masserlieferant C Musterstände<br>Vasserlieferant C Musterweg 6<br>Postleitzahl<br>Ort<br>Musterweg 6<br>Postleitzahl<br>Ort<br>Musterweg 6<br>Postleitzahl<br>Ort<br>Musterweg 6<br>Postleitzahl<br>Ort<br>Musterweg 6<br>Postleitzahl<br>Ort<br>Musterstadt<br>Homepage<br>Musterstadt<br>Homepage<br>Musterstadt<br>Homepage                                                                                                    | Öffnen Sie dann den neuen       | 🔨 Stromanbieter 📄 🖺                          |                                        |  |
| Einfügen-Icon. Straße Nusterweg 6 Postleitzahl 12345 Ort Homepage Wasserversorgung blau 123 Basisdaten Ansprechpartner Kommunikation Zählerstände Dokumente Termine Notizen Wasserlieferant Kusterweg 6 Postleitzahl 12345 Ort Homepage Wusterstadt Homepage Wusterstadt                                                                                                    | Vertrag und klicken Sie auf das | Stromanbieter                                | Energie xyz                            |  |
| Postleitzahl       12345         Ort       Musterstadt         Homepage       www.energie.de         Wasserversorgung C       blau 123         Basisdaten Ansprechpartner Kommunikation Zählerstände Dokumente Termine Notizen         Ausserlieferant       Energie xyz         Straße       Musterweg 6         Postleitzahl       12345         Ort       Musterstadt         Uterweg 0       Postleitzahl         Image: Straße       Musterstadt         Image: Straße       Musterstadt         Image: Straße       Musterstadt         Image: Straße       Musterstadt                                                                                                    | Einfügen-Icon.                  | Straße                                       | Musterweg 6                            |  |
| Ort       Musterstadt         Homepage       Image: Image: I           |                                 | Postleitzahl                                 | 12345                                  |  |
| Homepage       www.energie.de         Wasserversorgung       blau       123         Basisdaten       Ansprechpartner       Kommunikation       Zählerstände       Dokumente       Termine       Notizen         Die zuvor kopierten       Daten des<br>Vertragspartners werden in den<br>aktuellen Vertrag eingefügt.       Masserlieferant       Energie xyz         Straße       Musterweg 6         Postleitzahl       12345         Ort       Musterstadt                                                                                                    |                                 | Ort                                          | Musterstadt                            |  |
| Die zuvor kopierten Daten des Vertragspartners werden in den aktuellen Vertrag eingefügt.     Wasserlieferant     Wasserlieferant     Energie xyz   Musterweg 6   Postleitzahl   Ort   Musterstadt                                                                                                    |                                 | Homepage 🜐                                   | www.energie.de                         |  |
| Die zuvor kopierten Daten des Vertragspartners werden in den aktuellen Vertrag eingefügt.     Wasserlieferant     Basisdaten     Ansprechpartner   Kommunikation   Zählerstände   Dokumente   Termine   Notizen     Wasserlieferant   Straße   Postleitzahl   Ort   Musterstadt                                                                                                    |                                 |                                              |                                        |  |
| Die zuvor kopierten Daten des<br>Vertragspartners werden in den<br>aktuellen Vertrag eingefügt.       Masserlieferant       Energie xyz         Straße       Musterweg 6         Postleitzahl       12345         Ort       Musterstadt                                                                                                    |                                 | W Wasserversorgung 📝 blau 123                |                                        |  |
| Die zuvor kopierten Daten des<br>Vertragspartners werden in den<br>aktuellen Vertrag eingefügt.                                                                                                    |                                 | Basisdaten Ansprechpartner Kommunikation     | Zählerstände Dokumente Termine Notizen |  |
| Vertragspartners werden in den<br>aktuellen Vertrag eingefügt.<br>Straße<br>Postleitzahl<br>Ort<br>Musterstadt                                                                                                    | Die zuvor kopierten Daten des   | 🔨 Wasserlieferant 📳 🖺                        |                                        |  |
| aktuellen Vertrag eingefügt.     Straße     Musterweg 6       Postleitzahl     12345       Ort     Musterstadt                                                                                                    | Vertragspartners werden in den  | Wasserlieferant                              | Energie xvz                            |  |
| Postleitzahl     12345       Ort     Musterstadt                                                                                                    | aktuellen Vertrag eingefügt.    | Straße                                       | Musterweg 6                            |  |
| Ort Musterstadt                                                                                                    |                                 | Postleitzahl                                 | 12345                                  |  |
|                                                                                                    |                                 | Ort                                          | Musterstadt                            |  |
| nomepage 😡 www.energie.de                                                                                                    |                                 | Homepage 🌐                                   | www.energie.de                         |  |

Wichtig: Eventuell vorher dort erfasste Daten werden dabei überschrieben.

| F-VVW wird eine automatische Datensi <b>c</b> herung angeboten. Die automatische nsicherung bzw. das "automatische Backup" ist standardmäßig aktiviert. Die ellungen finden Sie unter "Extras" und und "Benutzer / Parameter". | Start                   | Extras        |
|----------------------------------------------------------------------------------------------------|-------------------------|---------------|
|                                                                                                    | Benutzer /<br>Parameter | Freischaltung |
| rameter                                                                                                    | ×                       |               |
| Benutzer Datensicherung Terminerinnerungen Proxy Log-Dateien Allgemein                                                                                                    |                         |               |
| ☑ Automatisches Backup aktivieren                                                                                                    |                         |               |
| Beim automatischen Backup wird täglich eine automatische Datensicherung durchgeführt. Bitte<br>beachten Sie, dass dies eine regelmäßige manuelle Datensicherung nicht ersetzen soll.                                           |                         |               |
| Anzahl der Generationen (Tage) die aufbewahrt werden sollen 5                                                                                                    |                         |               |
| Sicherungspfad:                                                                                                    |                         |               |
| C:\ProgramData\ALF-Software\ALF-VVW\autobackup Ändern                                                                                                    |                         |               |
| U Warnung bei vergessener manueller Datensicherung aktivieren                                                                                                    |                         |               |
| Warnen, wenn die letzte manuelle Datensicherung älter ist als $$14Tage$$                                                                                                    |                         |               |
|                                                                                                    |                         |               |
|                                                                                                    |                         |               |

Das ist neu in ALF-VVW Vertragsverwaltung Version 1.00 Release 3

Hier legen Sie die Einstellungen für die automatische Datensicherung fest. Standardmäßig ist das automatische Backup aktiviert, also das Häkchen gesetzt. Dann werden täglich die gesamte Datenbank und alle Dokumente in das als "Sicherungspfad" angegebene Verzeichnis verschlüsselt gesichert.

Darunter bestimmen Sie die Anzahl der Generationen, die aufbewahrt werden. Das bedeutet z. B. bei 5 Generationen, es werden 5 Sicherungen erstellt. Am 6. Tag wird die erste Sicherung wieder überschrieben.

Unter "Sicherungspfad" legen Sie das Verzeichnis fest, in dem Ihre automatischen Datensicherungen erstellt werden sollen.

Setzen Sie das Häkchen bei "Warnung bei vergessener Datensicherung aktivieren", erhalten Sie bei Programmstart eine Information, wenn das darunter festgelegte Sicherungsintervall (z. B. 14 Tage) überschritten ist.

Ein Klick auf "Speichern" speichert Ihre Einstellungen.

Manuelle Datensicherung und Datenrücksicherung

Die manuelle Datensicherung und Datenrücksicherung wurden neu hinzugefügt.

#### **Daten sichern**

Sie öffnen die Datensicherung über den Menüpunkt "Extras" und "Daten sichern".

| Start                   | Extras        | Hilfe                   | /                                       |
|-------------------------|---------------|-------------------------|-----------------------------------------|
| *                       | 2             | <b>68</b>               | ± ≠ ±                                   |
| Benutzer /<br>Parameter | Freischaltung | Import aus<br>ALF-BanCo | Daten Daten<br>sichern wiederherstellen |
| Parameter               | Freischaltung | Datenimport             | Datensicherung >                        |

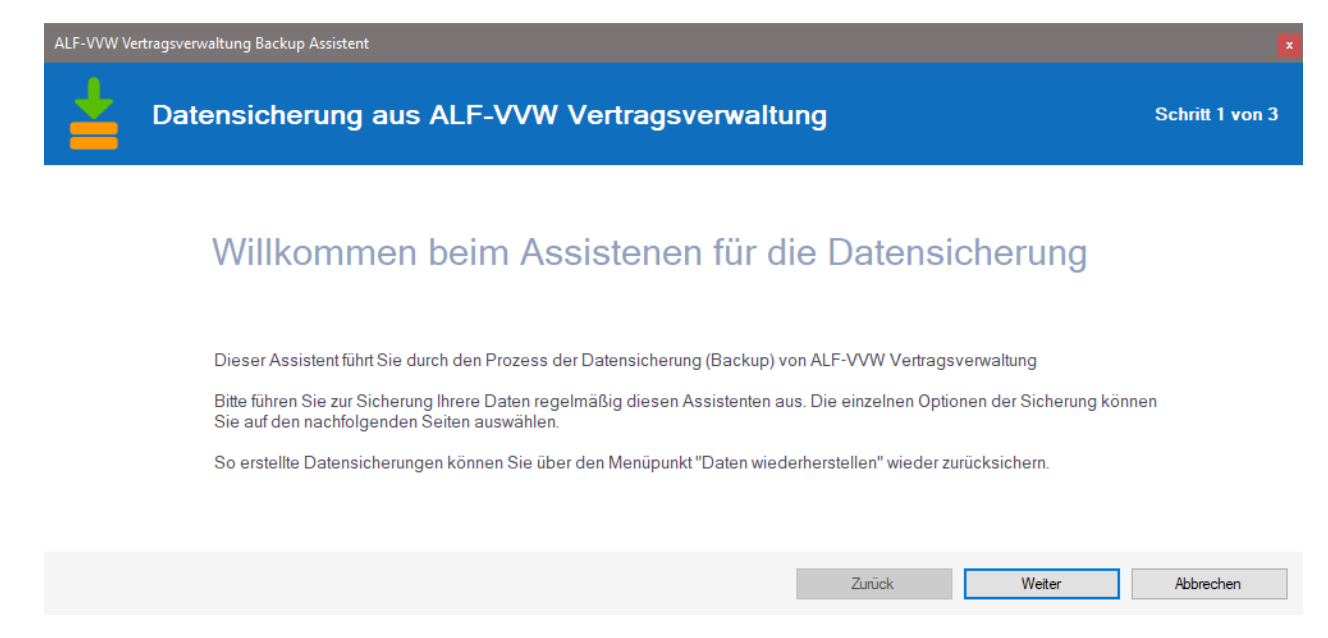

Der Assistent wird gestartet. Bitte lesen Sie die Info und klicken Sie "Weiter". Im nächsten Fenster (Bild unten) wählen Sie Verzeichnis und Name der Sicherungsdatei. Hier wird immer das zuletzt bei der manuellen Datensicherung verwendete Verzeichnis wieder vorgeschlagen. Sie wählen auch, ob die Datensicherung komprimiert werden soll (weniger Speicherplatz) und ob die Sicherung verschlüsselt werden soll (empfohlen).

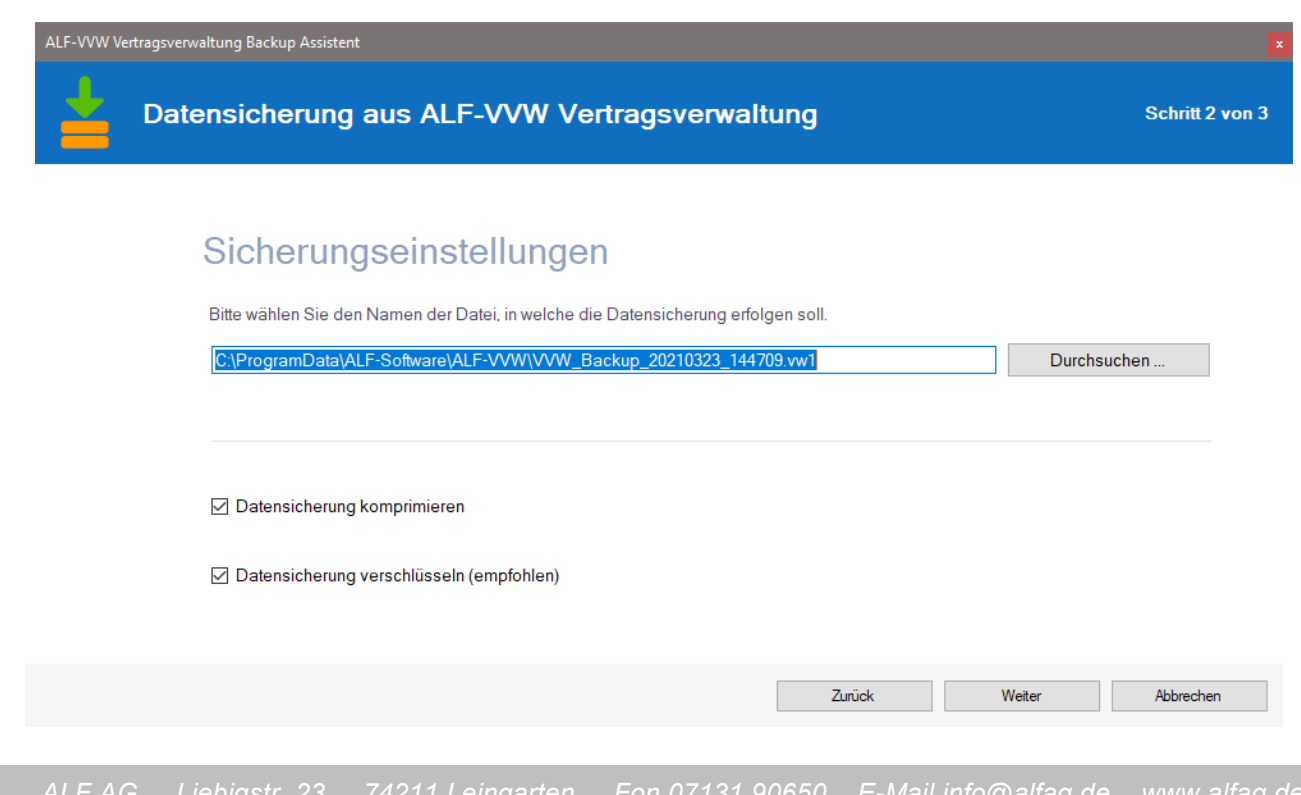

| ALF-VVW Vertragsverwaltung Backup Assistent |                                                                                                    |
|---------------------------------------------|----------------------------------------------------------------------------------------------------|
| Datensicherung aus ALF-VV                   | W Vertragsverwaltung Schritt 3 von 3                                                                                                    |
| Datensicherung wir                          | d durchgeführt                                                                                                    |
| Führe Datensicherung durch das kann eir     | ALF-VVW Vertragsverwaltung<br>i Glückwunsch, die Datensicherung wurde erfolgreich<br>durchgeführt.<br>Der Assistent wird nun beendet.<br>OK |
|                                             | Zurück Weiter Fertigstellen                                                                                                    |

Die Datensicherung wird durchgeführt. Klicken Sie auf das "OK" im kleinen Fenster, um den Dialog zu beenden.

### Daten wiederherstellen

Sie öffnen die Datenrücksicherung über den Menüpunkt "Extras" und "Daten wiederherstellen". Der Assistent wird gestartet (Bild unten). Bitte lesen Sie die Info und klicken Sie "Weiter". Sie können hier manuell erstellte Datensicherungen oder automatische Backups einlesen.

| Start                   | Extras        | Hilfe                   |                  | 1                         |
|-------------------------|---------------|-------------------------|------------------|---------------------------|
| *                       | P             | <b>6</b> 8              | <b>±</b>         |                           |
| Benutzer /<br>Parameter | Freischaltung | Import aus<br>ALF-BanCo | Daten<br>sichern | Daten<br>wiederherstellen |
| Parameter               | Freischaltung | Datenimport             | Date             | ensicherung 💦 >           |

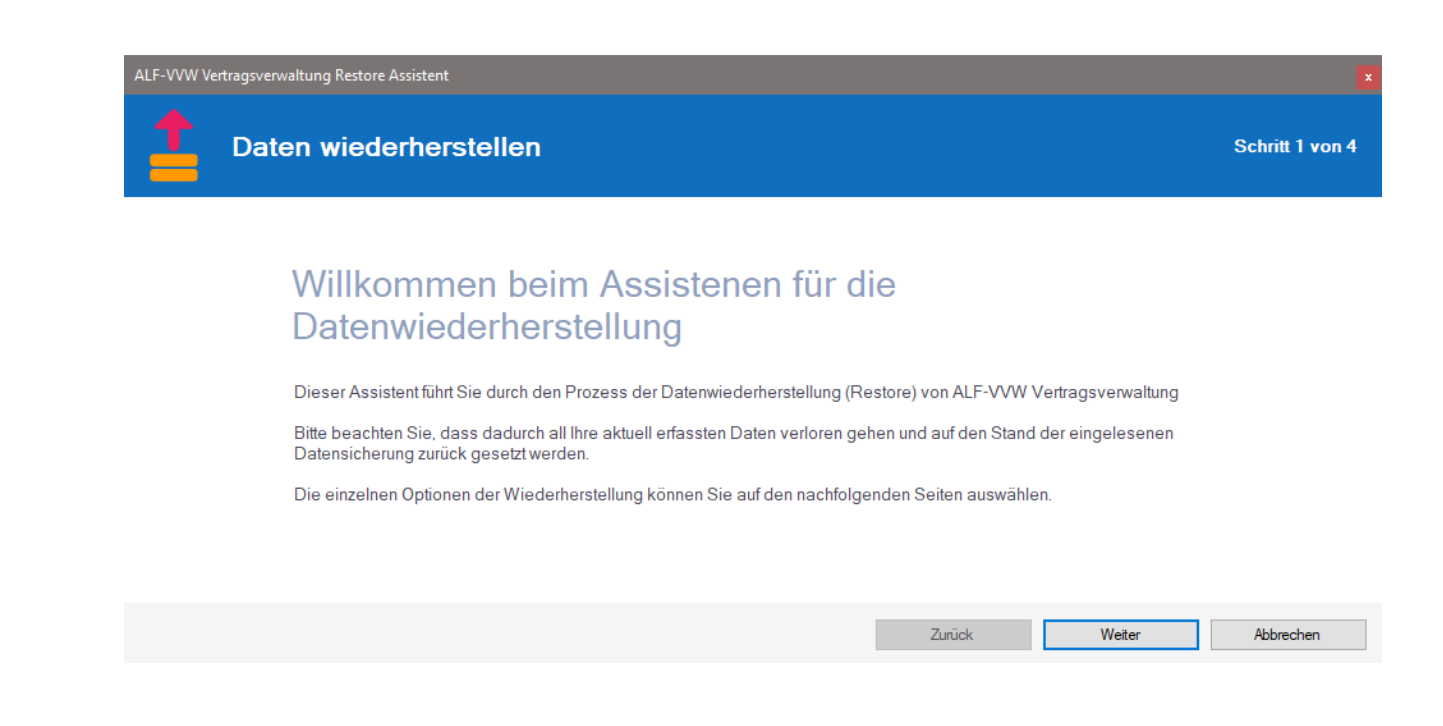

| ALF-VVW Ve | ertragsverwaltung Restore Assistent                                                                                                    |                                                    |                    |
|------------|----------------------------------------------------------------------------------------------------|----------------------------------------------------|--------------------|
| 1          | Daten wiederherstellen                                                                                                    |                                                    | Schritt 2 von 4    |
|            | Auswahl der Datensicherung<br>Bitte wählen Sie das Verzeichnis, in dem die Datensicherunger<br>[C:\ProgramData\ALF-Software\ALF-VVW<br>Es wurden folgende Datensicherungen gefunden. Bitte wählen | n liegen<br>Sie die gewünschte Sicherung aus und k | Durchsuchen        |
|            | Datensicherung                                                                                                    | Datum/Uhrzeit                                      | Enthaltene Dateien |
|            | VVW_Backup_20210324_094051.vw1                                                                                                    | 24.03.2021 09:40                                   | 9                  |
|            | VVW_Backup_20210323_145448.vw1                                                                                                    | 23.03.2021 14:54                                   | 9                  |
|            |                                                                                                    | Zurück                                             | Weiter Abbrechen   |

Im nächsten Fenster wählen Sie oben das Verzeichnis der Sicherungsdatei. In der Tabelle darunter sehen Sie die in diesem Verzeichnis vorhandenen Sicherungsdateien. Wählen Sie eine Datei und klicken Sie "Weiter". Lesen Sie die Warnung im nächsten Fenster und klicken Sie "Weiter", um die Datenrücksicherung zu starten. Die Sicherung wird ausgeführt. Klicken Sie auf das "OK" im Fenster (Bild ganz unten), um den Dialog zu beenden.

| ALT-VVW vertragsverwartung restore Assistent                                                                                                    | X               |
|----------------------------------------------------------------------------------------------------|-----------------|
| Daten wiederherstellen                                                                                                    | Schritt 3 von 4 |
| III ACHTUNG III         Bei der Datenwiederherstellung werden alle aktuell vorhandenen Daten mit den Daten der Rücksich unwiderbringlich überschrieben!         Falls Sie trotzdem fortfahren möchten klicken Sie bitte auf 'Weiter'.                                                                                                    | herung          |
| Daten wiederherstellen                                                                                                    | Schritt 4 von 4 |
| Datenwiederherstellung wird durchgeführt                                                                                                    |                 |
| Führe Datenwiederherstellung durch das kann ein Momentchen dauern         ALF-WW Vertragsverwaltung         Image: Comparison of the state of the state |                 |
| Zurück Weiter                                                                                                    | Fertigstellen   |

Hilfe

Import aus

ALF-BanCo

### Verbesserte Datenübernahme aus ALF-BanCo

Start

info@energie.de

Benutzer /

Parameter

Die Datenübernahme aus ALF-BanCo Homebankingsoftware Version 7 und 8 wurde verbessert.

Die Übernahme ist jetzt schneller und es werden mehr Verträge erkannt und übernommen, jetzt auch aus Paypal-Konten.

Extras

Freischaltung

Parameter Freischaltung Datenimport

### **Direkt zu E-Mail und Homepage**

Ein Klick auf das E-Mail-Icon öffnet Ihren E-Mail-Client und setzt die angegebene E-Mail-Adresse als Empfängeradresse ein. Ein Klick auf das Homepage-Icon öffnet Ihren Internetbrowser und direkt die angegebene Homepage. E-Mail

| Mobilvertrag um | Vertragsnummer | erweitert |
|-----------------|----------------|-----------|
|-----------------|----------------|-----------|

Die Erfassungsfelder des Mobilvertrags wurden im Bereich "Tarif" um das Feld Vertragsnummer erweitert.

| Homepage         | <br>www.energie.de |
|------------------|--------------------|
|                  |                    |
| 🔺 Tarif          |                    |
| Tarifbezeichnung | abc123             |
| Kundennummer     | A123456            |
| Vertragsnummer   | 123456B            |

#### Verbrauchsberechnung pro Zählernummer

Die Energie-Verbrauchsberechnung erfolgt jetzt pro Zählernummer. Erfassen Sie mehrere Zähler, z. B. Hauptund Außenwasserzähler, erfolgt die Berechnung für jede Zählernummer separat (siehe Beispiel im Bild).

| 🤍 Wasserversorgung 🗹          | Energie xyz 123                                            |                                                             |                   |              |
|-------------------------------|------------------------------------------------------------|-------------------------------------------------------------|-------------------|--------------|
| Basisdaten Ansprechpartner Ko | ommunikation Zählerstände Dokumente Termine Noti           | izen                                                        |                   |              |
|                               |                                                            |                                                             |                   |              |
|                               | Zählerstände                                               |                                                             |                   | Anzahl (5) 🔍 |
| 24.03.2019                    | Zählerstand: 120 m³<br>Zählernummer: 234234                |                                                             | Hauptwasserzähler |              |
| 30.03.2020                    | Zählerstand: 123 mª<br>Zählernummer: 569564                |                                                             | Außenwasserzähler |              |
| 30.03.2020                    | Zählerstand: 9.456 m <sup>a</sup><br>Zählernummer: 234234  | Verbrauch: 9.336 m <sup>e</sup><br>innerhalb von 372 Tagen. | Hauptwasserzähler |              |
| 25.03.2021                    | Zählerstand: 690 m³<br>Zählernummer: 569564                | Verbrauch: 567 m³<br>innerhalb von 360 Tagen.               | Außenwasserzähler |              |
| 25.03.2021                    | Zählerstand: 22.555 m <sup>a</sup><br>Zählernummer: 234234 | Verbrauch: 13.099 m³<br>innerhalb von 360 Tagen.            | Hautwasserzähler  |              |

#### Lebensversicherung um Beitragsdynamik erweitert

Das neue Feld "Beitragsdynamik" wurde in der Lebensversicherung aufgenommen.

Sie haben Fragen zu diesen Neuerungen? Bitte schreiben Sie eine E-Mail an support@alfag.de